# Informationen zu Bildern innerhalb eines Inhaltselements ein- und ausblenden

Zeige Bild-Copyright

Zeige Bild-Titel

Zeige Bild-Vergrößerung

### Autor

Stabsstelle Medien- und Projektarbeit Jessica Kruk / Jürgen Eckert Domplatz 2 96049 Bamberg

Telefon 09 51 5 02 15 36 Fax 09 51 5 02 15 39 Mobil 01 79 3 22 09 33 E-Mail eckert@erzbistum-bamberg.de

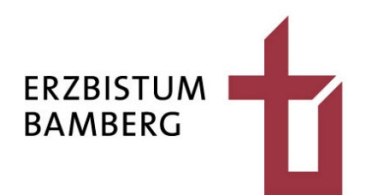

### Inhalt

1 3

## 1 Ziel

OpenCms bietet Ihnen innerhalb von normalen Inhaltselementen bei eingefügten Fotos die Möglichkeit, die Bildunterschrift, das Copyright der Datei und die Vergrößerungslupe flexibel anzuzeigen.

Hier ein Shot, der die genannten Elemente zeigt.

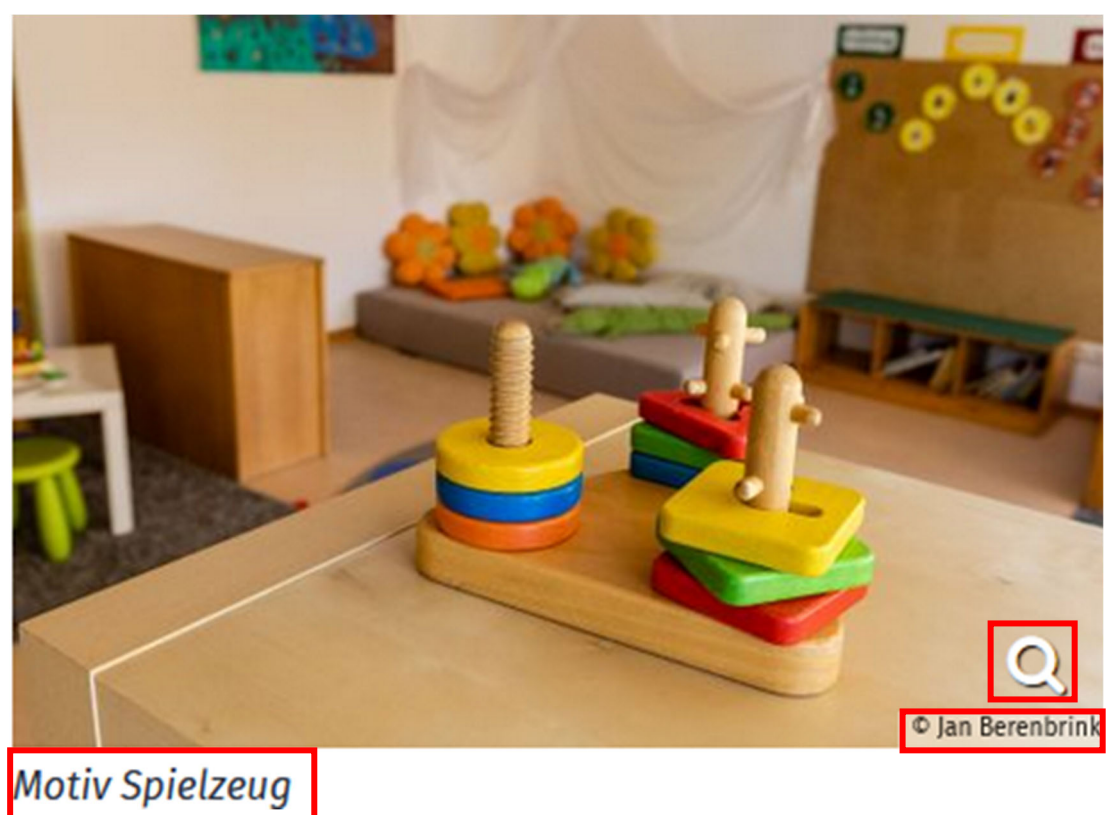

C Finatellum

## 2 Einstellungen bearbeiten

Die Möglichkeit, die Bildgröße zu verändern, befindet sich innerhalb der "Einstellungen" des Inhaltselements. Bewegen Sie Ihre Maus auf das Zielscheibensymbol, das Sie rechts oben bei dem Objekt befinden.

| Pädagogischer Ansatz | ⊙ P                  |
|----------------------|----------------------|
| Eingewöhnung         | W                    |
| Tagesablauf          | sa                   |
| Angebote & Aktionen  | we<br>ch<br>ge<br>au |
|                      | au                   |

Pädagogischer Ansatz

Wir arbeiten nach dem "**Situationsorientierten Ansatz**" von Armin Krenz, der uns auf dem Weg zur Erreichung unseres Leitzieles unterstützt. Durch ein wertschätzendes Menschenbild und eine ganzheitliche Pädagogik wird der situationsorientierte Ansatz geprägt. Der Schwerpunkt des Ansatzes liegt sowohl auf den Kindern mit Ihren Lebenssituationen, als auch auf den pädagogischen Fachkräften, die sich selbst und ihr Handeln immer wieder neu reflektieren. Kinder erhalten die Möglichkeit, mit ihrem Erleben und Verhalten handlungsleitend zu sein. Dies kann jedoch nur gelingen, wenn sie von Erziehern/innen begleitet werden, die sich ihrer Rolle bewusst sind.

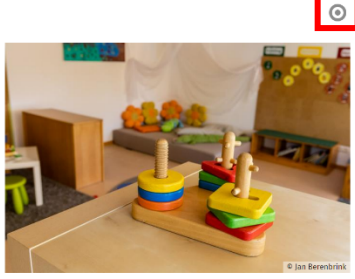

Von den Optionen, die Ihnen jetzt erscheinen, aktivieren Sie das Zahnrad.

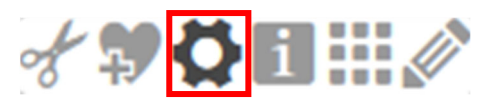

Es blendet sich der Dialog "Element-Einstellungen" ein.

Für Sie ist der unterste Bereich relevant. Hier befinden sich die Einstellungen für das Ausund Einblenden der drei Komponenten. "Zeige Bild-Copyright", "Zeige Bild-Titel" und "Zeige Bild-Vergrößerung" sind die Punkte, die Sie abändern können.

|                         | ОК А                                                            | bbrec        | hen |
|-------------------------|-----------------------------------------------------------------|--------------|-----|
|                         |                                                                 |              |     |
| Bild verlinken          |                                                                 |              | 2   |
| Zeige Bild-Vergrößerung |                                                                 |              | 0   |
| Zeige Bild-Titel        |                                                                 |              | 0   |
| Zeige Bild-Copyright    | $\checkmark$                                                    |              | 6   |
| Sichtbarkeit            | Immer sichtbar                                                  |              | 0   |
| Maus-Effekt             | Kein Effekt                                                     | +            | 6   |
| Bildformat              | Wie im Inhalt eingestellt                                       | <b>€</b> * → | 6   |
| Bildgröße (Mobil)       | Vorgabe des gewählten Layouts                                   | +            | 0   |
| Bildgröße (Desktop)     | Etwa 50% (6/12) der verfügbaren Breite                          | +            | 6   |
| Ausrichtung             | Linksbündig                                                     | +            | 6   |
| Link-Anzeige            | Button                                                          | +            | C   |
| Text-Anzeige            | Normal anzeigen                                                 |              | 0   |
| Überschrift-Anzeige     | Mittlere Wichtigkeit (H2)                                       | <b>(</b> )   | 0   |
| Layout                  | Überschrift oben, Bild rechts, Text links (das Bild umfließend) | +            | 0   |
| CSS Anpassung           | (keine Auswahl)                                                 | +            | 6   |

Die Kästchen rechts neben den Begriffen, erlaubt Ihnen durch An- und Abklicken, für die Ein- und Ausblendung der genannten Elemente zu sorgen.

| Zeige Bild-Copyright    |  |
|-------------------------|--|
| Zeige Bild-Titel        |  |
| Zeige Bild-Vergrößerung |  |

Um beispielsweise alle drei Optionen auszublenden, müssen Sie dafür sorgen, dass alle drei Einstellungsmöglichkeiten abgeklickt sind. Bestätigen Sie danach mit dem unteren Feld "OK".

## 3 Ergebnis überprüfen

Sind beispielsweise alle drei Optionen abgeklickt und bestätigen Sie Ihre Einstellungen mit der "OK-Taste", zeigt Ihnen OpenCms die geänderte Ansicht. Sie sollten jetzt das "blanke" Bild ohne irgendwelche anderen Bestandteile sehen.

#### Pädagogischer Ansatz

0

Wir arbeiten nach dem "**Situationsorientierten Ansatz**" von Armin Krenz, der uns auf dem Weg zur Erreichung unseres Leitzieles unterstützt. Durch ein wertschätzendes Menschenbild und eine ganzheitliche Pädagogik wird der situationsorientierte Ansatz geprägt. Der Schwerpunkt des Ansatzes liegt sowohl auf den Kindern mit ihren Lebenssituationen, als auch auf den pädagogischen Fachkräften, die sich selbst und ihr Handeln immer wieder neu reflektieren. Kinder erhalten die Möglichkeit, mit ihrem Erleben und Verhalten handlungsleitend zu sein. Dies kann jedoch nur gelingen, wenn sie von Erzie-

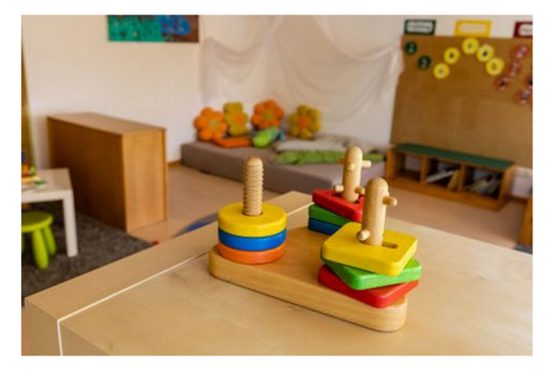

hern/innen begleitet werden, die sich ihrer Rolle bewusst sind.

So setzen wir den "Situationsorientierten Ansatz" nach Armin Krenz um:

- Wir bringen den Kindern ein hohes Maß an Wertschätzung entgegen.
- Wir greifen aktuelle Situationen, Alltagserfahrungen, Erlebnisse und Geschehnisse der Kinder auf und berücksichtigen diese.
- Lernprozesse (Projekte, Umgestaltung des Gruppenraumes...) werden so von der Kindergruppe mit bestimmt und entwickelt.
- Jeder Tag ist bedeutend für die Entwicklung des Kindes.

Natürlich können Sie die Optionen auch flexibel handhaben und beispielsweise nur die Vergrößerungsmöglichkeiten deaktivieren, während die Bildunterschrift und das Copyright weiter erscheinen. Mit Hilfe der Haken können Sie selbst entscheiden, was zusätzlich zu der Mediendatei erscheint und was ausgeblendet werden soll.